## Change how an inbound call is routed

- 1. Login to the admin portal of your PBX.
- 2. Select "Inbound Routes"
- Choose the inbound route (i.e. telephone
  #) you would like to re-route.
- Set the Destination for the inbound route by choosing from the list of possible destinations. (ex. Time Conditions: Business Hours)
- 5. Click "Submit"
- 6. Click "Apply Configuration Changes"

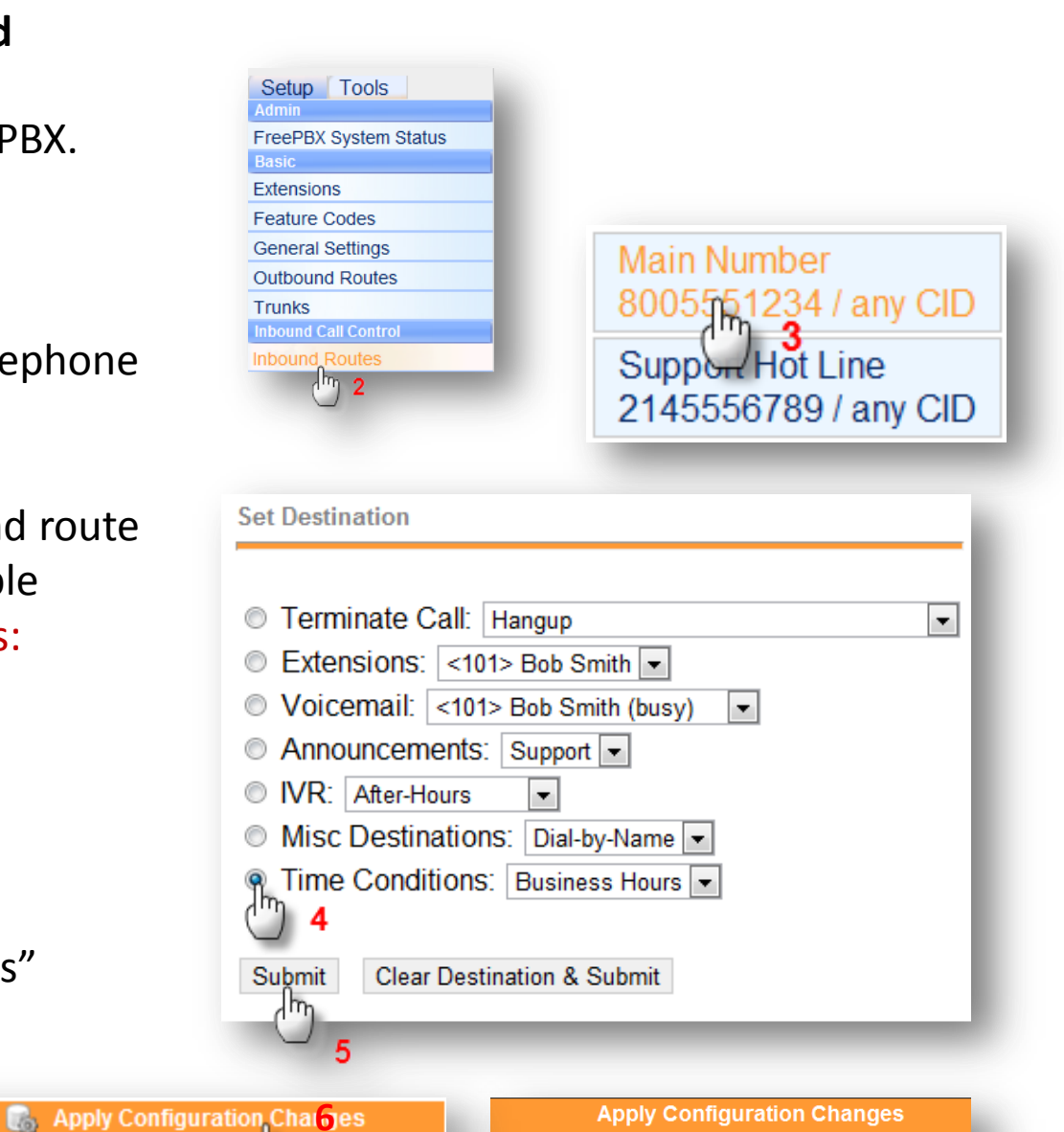

Reloading will apply all configuration changes made in FreePBX to your PBX engine and make them active.

Cancel reloa do back to editing

Continue with reload

7. Click "Continue with Reload"